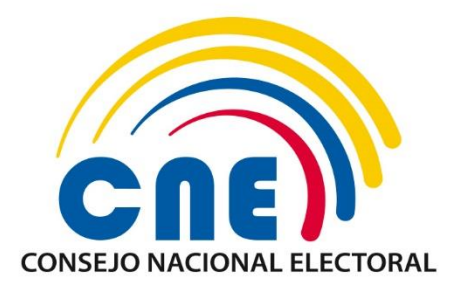

# DIRECCIÓN NACIONAL DE SISTEMA E INFORMÁTICA ELECTORAL

# MANUAL DE USUARIO POSTULANTE

# SISTEMA CES - FASE REGISTRO Y POSTULACIÓN

MU - 2024 - CES-

Versión: 1.0

Julio- 2024

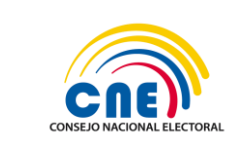

# **Control de Cambios**

| Maraián | Fecha de     | Descripción de la | Elaborac                                                       | lo por:          |
|---------|--------------|-------------------|----------------------------------------------------------------|------------------|
| Version | Modificación | Modificación      | Nombre/Cargo                                                   | Unidad Funcional |
| V 1.0   | 09-07-2024   | Emisión Inicial   | Ing. Sara Guerrero<br>Especialista de Sistemas<br>Informáticos | DNSIE            |

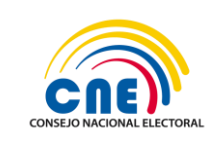

# **CONTENIDO**

| 1. | DESCR  | PCIÓN DEL SISTEMA            | 3 |
|----|--------|------------------------------|---|
| 2. | INTRO  | DUCCIÓN                      | 3 |
| 3. | OBJETI | vos                          | 3 |
| 4. | FUNCIO | DNALIDAD DEL SISTEMA         | 3 |
|    | 4.1.   | Registro                     | 3 |
|    | 4.2.   | Ingreso al Sistema           | 3 |
|    | 4.2.1. | Formulario CES ESTUDIANTES13 | 3 |
| 5. | APROB  | ACIÓN                        | 1 |

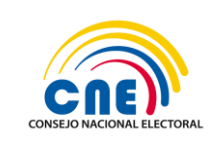

# **1. DESCRIPCIÓN DEL SISTEMA**

La Dirección Nacional de Sistemas e Informática Electoral del Consejo Nacional Electoral con la implementación del sistema permitirá realizar el registro y postulación de los postulantes dentro del Concurso, Público de Méritos y Oposición para la Designación de los Representantes Estudiantiles al Consejo De Educación Superior (CES).

# 2. INTRODUCCIÓN

La Dirección Nacional de Sistemas e Informática Electoral, pone a disposición de la Dirección Nacional de Procesos Electorales el manual de usuario del rol Postulante para realizar el registro de los postulantes dentro del Concurso Público de Méritos y Oposición para la Designación de los Representantes Estudiantiles al Consejo De Educación Superior (CES).

# **3. OBJETIVOS**

- Realizar el registro de los postulantes.
- Realizar la postulación de los postulantes.
- Realizar la subida de archivos registrados por los postulantes.
- Imprimir el formulario de inscripción.

# 4. FUNCIONALIDAD DEL SISTEMA

El sistema está diseñado para realizar el registro y postulación de los postulantes, dentro del Concurso Público de Méritos y Oposición para la Designación de los Representantes Estudiantiles al Consejo De Educación Superior (CES); en la fase de postulación.

## 4.1. Registro

Desde el navegador Web ingresar al siguiente link: https://app02.cne.gob.ec/CES\_2024/Login.aspx

| Ingreso de Usuario                |  |
|-----------------------------------|--|
| calde - Carton de C               |  |
| Actor                             |  |
| Bastalaans                        |  |
| Bastalanas<br>Obtimus Contransita |  |

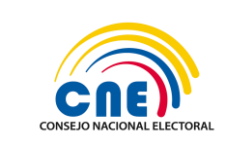

Presionar sobre el link Registrarse, se presentará la siguiente pantalla.

| Solicitar Contraseña |          |           |  |
|----------------------|----------|-----------|--|
|                      | Cédula : | CONFIRMAR |  |
|                      |          |           |  |
|                      |          |           |  |

**Cédula:** al ingresar un número de cédula que no exista y presionar el botón **confirmar** se presentará el siguiente mensaje.

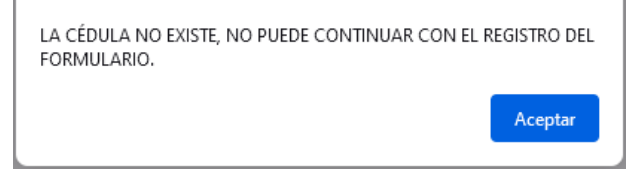

Presionar el botón Aceptar, regresará a la pantalla anterior.

Ingresar un número de cédula auténtico, presionar el botón **Confirma**, se presentará el siguiente mensaje.

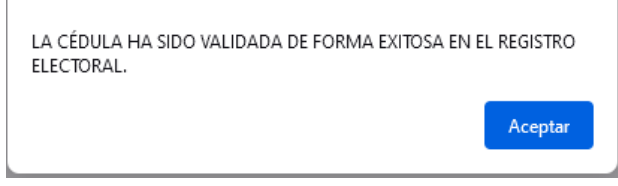

Presionar el botón Aceptar, se presentará la siguiente pantalla.

| Solicitar Contraseña      |                      |  |
|---------------------------|----------------------|--|
|                           |                      |  |
| Cédu                      | ula: 0705226264      |  |
| Correo Electróni          |                      |  |
| Confirmar Correo Electrón | ico:                 |  |
|                           |                      |  |
|                           | SOLICITAR CONTRASEÑA |  |

Cédula: se presentará la cédula validada en el paso anterior.

Al presionar el botón **SOLICITAR CONTRASEÑA** sin antes ingresar datos, se presentará el siguiente mensaje.

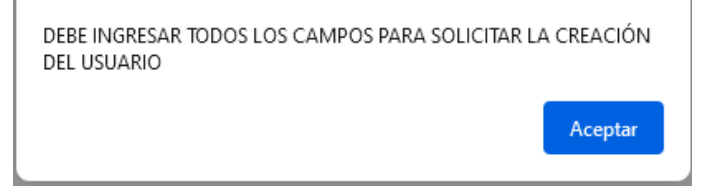

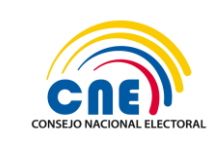

Presionar el botón Aceptar, regresará a la pantalla anterior.

**Correo Electrónico:** al Ingresar un correo electrónico sin formato, se presentará el siguiente mensaje.

| El correo electrónico es incorrecto,¿dese | a modificarlo? |          |
|-------------------------------------------|----------------|----------|
|                                           | Aceptar        | Cancelar |

Presionar el botón **Cancelar,** regresará la pantalla anterior, se borrará lo ingresado.

Presionar el botón **Aceptar**, regresará a la pantalla anterior podrá modificar el correo electrónico ingresado.

**Confirmar Correo Electrónico**: Al Ingresar un correo electrónico distinto al ingresado anteriormente, se presentará el siguiente mensaje.

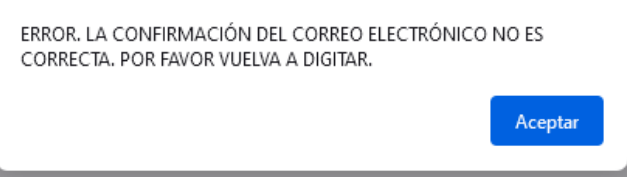

Presionar el botón Aceptar, regresará a la pantalla anterior.

Ingresar el correo electrónico correcto, presionar el botón **SOLICITAR CONTRASEÑA**, se presentará la ventana de **COMPROBACIÓN DE IDENTIDAD**.

| COMPROBACIÓN DE IDENTIDAD | • • 10.836.036.06.8                                          | × |
|---------------------------|--------------------------------------------------------------|---|
| vd2c7                     | Ingrese el código que se muestra:<br>El código es incorrecto |   |
| 🖉 Nuevo código            | Aceptar                                                      |   |

Ingrese el código que se muestra, presionar el botón **Aceptar**, se presentará el siguiente mensaje.

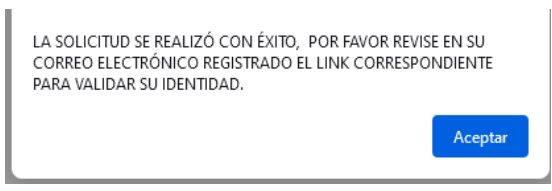

Presionar el botón Aceptar, regresará a la pantalla anterior.

Ingresar al correo electrónico ingresado, verificar en la bandeja de entrada o correo no deseado un mensaje correspondiente a la solicitud.

#### ESTIMADO/A,

USTED HA RECIBIDO ESTE MENSAJE PORQUE VA A REGISTRARSE COMO USUARIO PARA UTILIZAR EL SISTEMA DE POSTULACIÓN AL CONCURSO PÚBLICO DE MÉRITOS Y

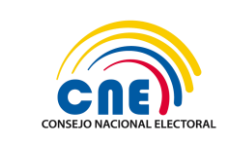

OPOSICIÓN PARA LA DESIGNACIÓN DE LOS MIEMBROS DEL CONSEJO DE EDUCACIÓN SUPERIOR (CES). A CONTINUACIÓN, INGRESE AL SIGUIENTE LINK:

https://app02.cne.gob.ec/CES\_2024/SEGURIDADES/VALIDAR\_PREGUNTAS/ValidarPre guntas.aspx?ID=EfzBvR+faq6ABxZmq/AO7ImiGb3jjXJ8Z2GBG8IBCzI=&M=cLgf5AJNYKm dU/Mskxpp/gHllw0zOr9cf++bYZ0A5MWw4rXd9vEv30mEJVL2KrhlhVZJg35cHIS85aMPp L/H1w==

Presionar sobre el **link**, se presentará la siguiente pantalla.

| 2CUAL ES SU FECHA         | E NACIMIENTO?            |                  |  |
|---------------------------|--------------------------|------------------|--|
| DIA/MES/ANO<br>13/11/1990 | ~                        |                  |  |
|                           |                          |                  |  |
|                           |                          |                  |  |
|                           |                          |                  |  |
| FUE MJRV EN LAS ELE       | CCIONES GENERALES 2021 - | PRIMERA VUELIA ? |  |
|                           | CCIONES GENERALES 2021 - | PRIMERA VUELIA ? |  |

Presionar el botón validar, se presentará el siguiente mensaje.

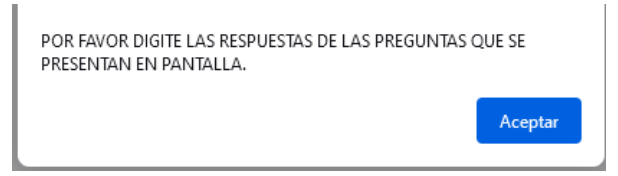

Presionar el botón Aceptar, regresará a la pantalla anterior.

Al ingresar respuestas incorrectas y presionar el botón **Validar**, se presentará la siguiente ventana.

| COMPROBACIÓN DE IDENTIDAD |                                                              | × |
|---------------------------|--------------------------------------------------------------|---|
| <i>a8e</i> 4e             | Ingrese el código que se muestra:<br>El código es incorrecto |   |
| C Nuevo código            | Aceptar                                                      |   |

Ingresar el código presionar el botón **Aceptar**, se presentará el siguiente mensaje.

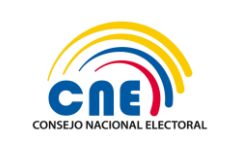

| MANUAL                       | DE USUARIO     |  |  |  |
|------------------------------|----------------|--|--|--|
| MU-202-CES-F                 | ASE REGSITRO Y |  |  |  |
| POST                         | ULACIÓN        |  |  |  |
| Fecha de emisión: 09/07/2024 |                |  |  |  |
| Versión: 1.0                 | Pág.: 7 de 21  |  |  |  |

LAS RESPUESTAS NO SON CORRECTAS. POR FAVOR CONTESTE LAS SIGUIENTES PREGUNTAS PARA VALIDAR SU IDENTIDAD.

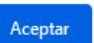

Presionar el botón Aceptar, se presentará la siguiente pantalla.

| DIA/MES/AÑO              |                            |             |  |
|--------------------------|----------------------------|-------------|--|
| 13/11/1990               |                            |             |  |
|                          |                            |             |  |
|                          |                            |             |  |
|                          |                            |             |  |
| ¿FUE MJRV EN LAS ELECCIO | NES GENERALES 2021 - PRIME | RA VUELTA ? |  |
| 2FUE MJRV EN LAS ELECCIO | NES GENERALES 2021 - PRIME | RA VUELTA ? |  |

Ingresar respuestas correctas, al presionar el botón **Validar**, se presentará la siguiente ventana.

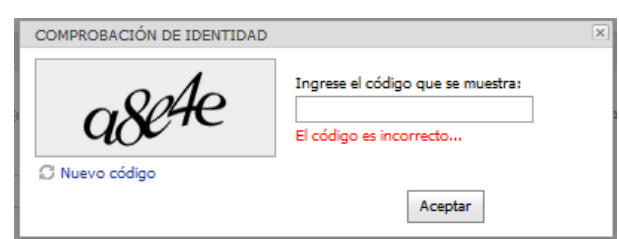

Ingresar el código, presionar el botón **Aceptar**, se presentará el siguiente mensaje.

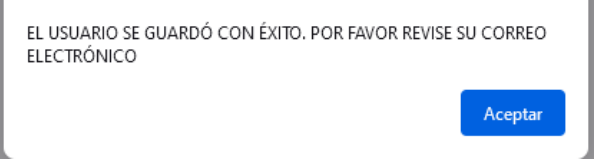

Ingresar al correo electrónico, se presentará el siguiente link.

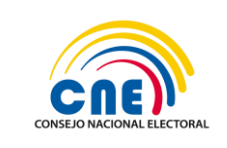

#### ESTIMADO/A,

USTED HA RECIBIDO ESTE MENSAJE PORQUE HA SIDO REGISTRADO/A COMO USUARIO PARA UTILIZAR EL SISTEMA DE POSTULACIÓN AL CONCURSO PÚBLICO DE MÉRITOS Y OPOSICIÓN PARA LA DESIGNACIÓN DE LOS MIEMBROS DEL CONSEJO DE EDUCACIÓN SUPERIOR (CES). A CONTINUACIÓN, ENCONTRARÁ SU NOMBRE DE USUARIO Y UNA CONTRASEÑA PROVISIONAL.

USUARIO : 0705226264 CONTRASEÑA : 05611f6

POR FAVOR INGRESE AL

SISTEMA: <u>http://app02.cne.gob.ec/CES\_2024/login.aspx</u> CON ESTOS DATOS Y ACTUALICE SU CONTRASEÑA.

Presionar el link https://app02.cne.gob.ec/CES 2024/Login.aspx, se presentará la

| pantalla de ingreso al sistema | a.                                         |  |
|--------------------------------|--------------------------------------------|--|
|                                | Ingreso de Usuario                         |  |
|                                | Cédula :                                   |  |
|                                | Aceptar                                    |  |
|                                | <u>Registrarse</u><br>Olvidó su Contraseña |  |

Copyright © Consejo Nacional Electora

Al ingresar nuevamente al **link** para validar su identidad se presentará el siguiente mensaje.

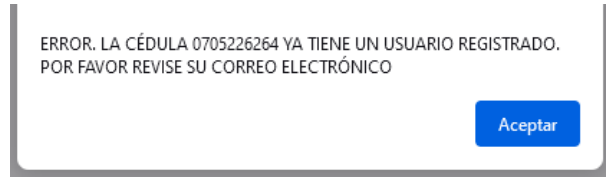

Presionar el botón Aceptar, regresará a la pantalla anterior.

#### 4.2. Ingreso al Sistema

Al Ingresar con las credenciales diferentes a las otorgadas en el correo electrónico y presionar el botón **Aceptar**, se presentará el siguiente mensaje.

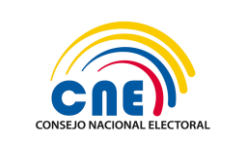

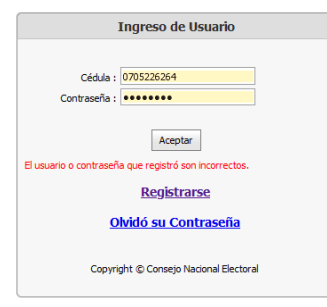

Al sexto intento fallido de ingreso, se presentará el siguiente mensaje.

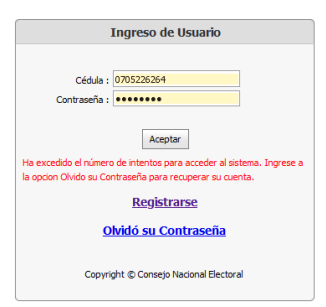

Presionar sobre el link Olvidó su Contraseña.

| Ingreso de Usuario                                                                                                    |
|----------------------------------------------------------------------------------------------------|
| Cédula : 0705226264                                                                                                    |
| Aceptar<br>Ha excedido el número de intentos para acceder al sistema. Ingrese a<br>la opcion Olvido su Contraseña para recuperar su cuenta. |
| Registrarse                                                                                                    |
| Olvidó su Contraseña                                                                                                    |
| Copyright © Consejo Nacional Electoral                                                                                                    |

Se presentará la siguiente pantalla.

| Recuperar Contraseña          |           |
|-------------------------------|-----------|
|                               |           |
| Cedula :                      |           |
| Correo Electrónico :          |           |
| Confirmar Correo Electrónico: |           |
|                               |           |
|                               | Solicitar |

Cédula: Ingresar el número de cédula para resetear la contraseña.

**Correo Electrónico**: Ingresar un correo electrónico al cual llegará la nueva contraseña, presionar el botón **Aceptar**, se presentará la siguiente pantalla.

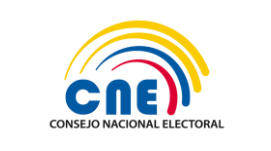

| Recu                      | perar Contraseña                                                       |
|---------------------------|------------------------------------------------------------------------|
| Céd                       | ula : 0705226264                                                       |
| COMPROBACIÓN DE IDENTIDAD | ×                                                                      |
| ckfyn                     | Ingrese el código que se muestra:<br>dxfyn <br>El código es incorrecto |
| C Nuevo código            | Acentar                                                                |

Ingresar el código, presionar el botón Aceptar, se presentará el siguiente mensaje.

| SE HA PROCEDIDO A RECUPERAR SU CLAVE. POR FAVOR<br>CORREO ELECTRÓNICO. | REVISE SU |
|------------------------------------------------------------------------|-----------|
|                                                                        | Aceptar   |

Ingresar al correo electrónico registrado, se presentará el siguiente mensaje, con la nueva contraseña otorgada.

ESTIMADO/A,

USTED HA RECIBIDO ESTE MENSAJE PORQUE HA SIDO REGISTRADO/A COMO USUARIO PARA UTILIZAR EL SISTEMA DE POSTULACIÓN AL CONCURSO PÚBLICO DE MÉRITOS Y OPOSICIÓN PARA LA DESIGNACIÓN DE LOS MIEMBROS DEL CONSEJO DE EDUCACIÓN SUPERIOR (CES). A CONTINUACIÓN, ENCONTRARÁ SU NOMBRE DE USUARIO Y UNA CONTRASEÑA PROVISIONAL.

USUARIO : 070522626 CONTRASEÑA : 04657g0

POR FAVOR INGRESE AL SISTEMA: <u>http://app02.cne.gob.ec/CES\_2024/login.aspx</u> CON ESTOS DATOS Y ACTUALICE SU CONTRASEÑA.

Ingresar al sistema con el usuario y contraseña otorgados, se presentará la siguiente pantalla.

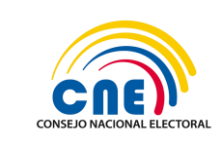

POSTULACIÓN

| REGIST                                             | RO DE FORMULARIO DE POSTULACIÓN |  |
|----------------------------------------------------|---------------------------------|--|
| Seleccione el Formulario al que va a<br>Postular : | FORMULARIO CES ESTUDIANTES      |  |
|                                                    | Guardar                         |  |

#### Presionar sobre la única opción que se presenta

Se presentará la pantalla de Cambio de Contraseña.

| Cambio                                                                     | de Contraseña                                          |
|----------------------------------------------------------------------------|--------------------------------------------------------|
|                                                                            |                                                        |
| Usuario :                                                                  | 0705226264                                             |
| Nueva Contraseña :                                                         | •••••                                                  |
| Confirmar Contraseña :                                                     |                                                        |
|                                                                            |                                                        |
|                                                                            | Actualizar                                             |
|                                                                            |                                                        |
|                                                                            |                                                        |
| La contraseña debe contener una longitud mínima<br>citados a continuación: | a de 8 caracteres y al menos 3 tipos de los caracteres |
| *Letras minúsculas                                                         |                                                        |
| *Letras mayúsculas                                                         |                                                        |
| * Números                                                                  |                                                        |
| *Caracteres especiales(excluyendo el caracter de                           | e espacio en blanco)                                   |

**Nueva contraseña**, deberá ingresar una nueva contraseña que cumpla con las políticas descritas en la pantalla.

Confirmar la contraseña, deberá escribir nuevamente la contraseña.

Al no ingresar una nueva contraseña que cumpla con las políticas de seguridad descritas en la pantalla y presionar el botón **Actualizar**, se presentará la siguiente pantalla.

| Cambio c                                                                                                    | le Contraseña                                                                                                    |
|----------------------------------------------------------------------------------------------------|----------------------------------------------------------------------------------------------------|
| Usuario :                                                                                                    | 0705226264                                                                                                    |
| Nueva Contraseña :                                                                                                    | •••••                                                                                                    |
| Confirmar Contraseña :                                                                                                    |                                                                                                    |
|                                                                                                    |                                                                                                    |
|                                                                                                    | Actualizar                                                                                                    |
|                                                                                                    |                                                                                                    |
| La contraseña debe contener una longitud mínima                                                                                                    | de 8 caracteres y al menos 3 tipos de los caracteres                                                                               |
| La contraseña debe contener una longitud mínima<br>citados a continuación:                                                                                                    | de 8 caracteres y al menos 3 tipos de los caracteres                                                                               |
| La contraseña debe contener una longitud mínima<br>citados a continuación:<br>* Letras minúsculas                                                                                                    | de 8 caracteres y al menos 3 tipos de los caracteres                                                                               |
| La contraseña debe contener una longitud mínima<br>citados a continuación:<br>* Letras minúsculas<br>* Letras mayúsculas                                                                                                    | de 8 caracteres y al menos 3 tipos de los caracteres                                                                               |
| La contraseña debe contener una longitud mínima<br>citados a continuación:<br>* Letras minúsculas<br>* Letras mayúsculas<br>* Números                                                                                                    | de 8 caracteres y al menos 3 tipos de los caracteres                                                                               |
| La contraseña debe contener una longitud minima<br>citados a continuación:<br>"Letras minúsculas<br>" Números<br>"Caracteres especiales(excluyendo el caracter de                                                                                                    | de 8 caracteres y al menos 3 tipos de los caracteres<br>espacio en blanco)                                                         |
| La contraseña debe contener una longitud minima<br>citados a contrusación:<br>"Letas miniculas<br>"Letas mayúsculas<br>"Números<br>"Números<br>Caracteres especiales(excluyendo el caracter de<br>La contraseña debe contener una longitud mínima                                                                                      | de 8 caracteres y al menos 3 tipos de los caracteres<br>espacio en blanco)<br>de 8 caracteres y al menos 3 tipos de los caracteres |
| La contraseña debe contener una longitud minima<br>citados a contrusación:<br>"Letos misculos<br>"Letos mayúculos<br>"La contraseña debe contener una longitud minima<br>citados a contraseña:                                                                                                    | de 8 caracteres y al menos 3 tipos de los caracteres<br>espaco en blanco)<br>de 8 caracteres y al menos 3 tipos de los caracteres  |
| La contraseña debe contener una longitud mínima<br>citados a continuación:<br>"Letas minúculas<br>"Letas mayúculas<br>"Lineras<br>"Caracteres especiales(excluyendo el caracter de<br>La contraseña debe contener una longitud mínima<br>citados a contrusación:<br>"Letas míniculas                                                   | de 8 caracteres y al menos 3 tipos de los caracteres<br>espacio en blanco)<br>de 8 caracteres y al menos 3 tipos de los caracteres |
| La contraseña debe contener una longitud minima<br>citados a contrusación:<br>"Letos misculas<br>"Letos mayioculas<br>"Caracteres especiales(excluyendo el caracter de<br>La contraseña debe contener una longitud minima<br>citados a contrusación:<br>"Letos municulas"<br>"Letos municulas                                          | de 8 caracteres y al menos 3 tipos de los caracteres<br>espacio en blanco)<br>de 8 caracteres y al menos 3 tipos de los caracteres |
| La contraseña debe contener una longitud minima<br>citados a continuación:<br>"Letas miniculas<br>"Letas mayúculas<br>"Lansema angúculas<br>"Caracteres especiales(excluyendo el caracter de<br>La contraseña debe contener una longitud minima<br>citados a continuación:<br>"Letas miniculas<br>"Letas mayúculas<br>"Letas mayúculas | de 8 caracteres y al menos 3 tipos de los caracteres<br>espado en blanco)<br>de 8 caracteres y al menos 3 tipos de los caracteres  |

Ingresar en **Confirmar Contraseña** una contraseña distinta a la ingresada en **Nueva contraseña,** presionar el botón **Actualizar**, se presentará el siguiente mensaje.

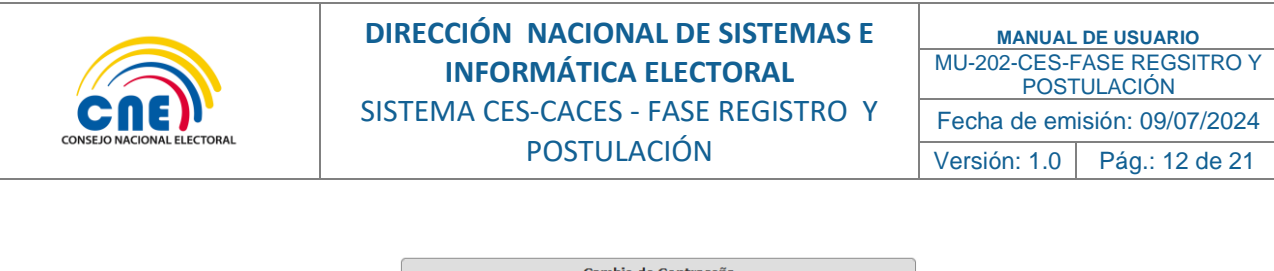

| Cambio                                           | de Contrasena                                          |
|--------------------------------------------------|--------------------------------------------------------|
|                                                  |                                                        |
| Usuario :                                        | 0705226264                                             |
| Nueva Contraseña :                               | •••••                                                  |
| Confirmar Contraseña :                           |                                                        |
|                                                  |                                                        |
|                                                  | Actualizar                                             |
| La nueva contraseña y la confirmación no son las | mismas.                                                |
|                                                  |                                                        |
| La contraseña debe contener una longitud mínim   | a de 8 caracteres y al menos 3 tipos de los caracteres |
| citados a continuación:                          |                                                        |
| *Letras minúsculas                               |                                                        |
| *Letras mayúsculas                               |                                                        |
| *Números                                         |                                                        |
|                                                  |                                                        |

Ingresar correctamente todos los datos, presionar el botón **Actualizar**, se presentará la pantalla principal del sistema con las opciones de me menú: **Seguridades, Postulación**.

| CRE           | CONSEJO NACIONAL ELECTORAL | FORMULARIO CES ACADÓMICOS<br>SOCOLA CORREA SOLAIMER NAOHT<br>CUDADAIO<br>Biota XIE Sáith |
|---------------|----------------------------|------------------------------------------------------------------------------------------|
| SEGURIDADES - | POSTULACIÓN 👻              |                                                                                          |

**Seleccionar SEGURIDADES,** presionar la opción Cambiar contraseña, se presentará la siguiente pantalla.

| Cambio d                                                                   | le Contraseña                                        |
|----------------------------------------------------------------------------|------------------------------------------------------|
| Usuario : [                                                                | 1714960364                                           |
| Nueva Contraseña :                                                         | •••••                                                |
| Confirmar Contraseña :                                                     |                                                      |
|                                                                            | Actualizar                                           |
| La contraseña debe contener una longitud mínima<br>citados a continuación: | de 8 caracteres y al menos 3 tipos de los caracteres |
| *Letras minúsculas                                                         |                                                      |
| * Letras mayusculas<br>* Números                                           |                                                      |
| *Caracteres especiales(excluyendo el caracter de                           | espacio en blanco)                                   |

Usuario: se presentará la cédula cargada.

**Nueva contraseña**, deberá ingresar una nueva contraseña que cumpla con las políticas descritas en la pantalla.

Confirmar la contraseña, deberá escribir nuevamente la contraseña.

Presionar el botón Actualizar, regresará a la pantalla anterior.

Seleccionar Postulación, se presentarán las opciones: FORMULARIO CES ACADÉMICO.

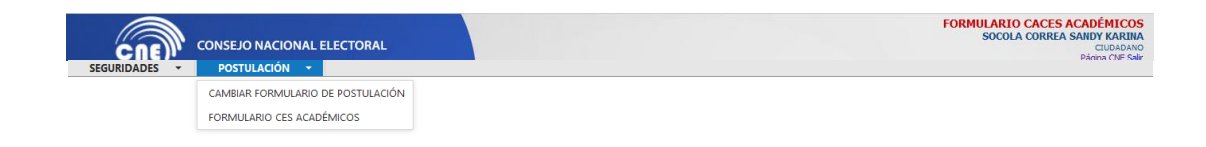

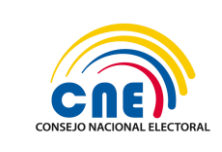

## 4.2.1. Formulario CES ESTUDIANTES

|                                                  |                                            | FORMULARIO CES ESTUDIANTES                    |
|--------------------------------------------------|--------------------------------------------|-----------------------------------------------|
| IDENTIFICACIÓN DEL POS                           | TULANTE                                    |                                               |
| Nº CÉDULA DE IDENTIDAD<br>O PASAPORTE<br>NOMBRES | 1717329997<br>ESCOBAR TORRES PABLO DARIVIN | FECHA DE NACIMIENTO (DOJIMI/AA) : [3/12/1594  |
| GÉNERO                                           | MASCULINO                                  | SE CONSIDERA:<br>(PUEBLO,NACIONALIDAD,ETNEA): |
| DOMICILIO DEL POSTULAN                           | ПЕ                                         |                                               |
| PAIS :                                           | BCUADOR Y                                  | TELÉPOND CONVENCIONAL :                       |
| PROVINCIA O CONSULADO :                          | ×                                          | TELÉFOND CELULAR :                            |
| CANTÓN :                                         |                                            | E-MAIL PRINCIPAL : patio@mailinstor.com       |
| PARROQUIA :                                      |                                            | E-MAIL ALTERNATIVO :                          |
| DIRECCIÓN :                                      |                                            |                                               |
| INSTITUCIÓN EDUCATIVA                            | A LA QUE PERTENECE                         |                                               |
| TIPO DE INSTITUCIÓN :                            | ×                                          | SEMESTRAL O ANUAL :                           |
| INSTITUCION :                                    | ×                                          | SEMESTRES O AÑOS DE CARRERA :                 |
| FINANCIAMIENTO :                                 | ×                                          | SEMESTRE O AÑO QUE CURSA :                    |
|                                                  |                                            | GUARDAR Y CONTINUAR                           |

En el formulario **Ces Estudiante**, se presenta un nuevo punto en la sección de **Identificación del Postulante** la cual es Institución Educativa a la que Pertenece.

| Seleccionar el ComboBox TIPO DE INSTITUCIÓN :, se presentarán las                                                                                                    |
|----------------------------------------------------------------------------------------------------|
| siguientes opciones, presionar sobre una de ellas                                                                                                    |
| TIPO DE INSTITUCIÓN :<br>INSTITUCION :<br>FINANCIAMIENTO :<br>UNIVERSIDAD O ESCUELA POLITÉCNICA PÚBLICA<br>INSTITUTO O CONSERVATORIO SUPERIOR                                                                                                |
| Seleccionar el comboBox INSTITUCION :, se presentarán las                                                                                                    |
| siguientes opciones, seleccionar una de ellas.                                                                                                    |
| UNIVERSIDAD DEL AZUAY UNIVERSIDAD CATÓLICA DE CUENCA UNIVERSIDAD POLITÉCNICA SALESIANA UNIVERSIDAD DEL PACÍFICO ESCUELA DE NEGOCIOS UNIVERSIDAD CASA GRANDE UNIVERSIDAD TECNOLÓGICA ECOTEC UNIVERSIDAD LAICA VICENTE ROCAFUERTE DE GUAYAQUIL |
| En el comboBox FINANCIAMIENTO : PARTICULAR AUTOFINANCIADA , se presentará la                                                                                                    |
| información referente a la opción elegida anteriormente.                                                                                                    |
| Seleccionar SEMESTRAL O ANUAL : , se presentarán las siguientes opciones.                                                                                                    |
| SEMESTRAL<br>ANUAL                                                                                                    |
| Ingresar los datos referentes a Semestres o años de carrera en los siguientes campos.                                                                                                    |
| SEMESTRES O AÑOS DE CARRERA :<br>SEMESTRE O AÑO QUE CURSA :                                                                                                    |
| Presionar el botón Guardar y Continuar, se presentará el siguiente mensaje.                                                                                                    |

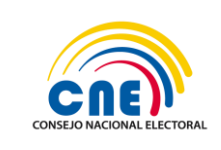

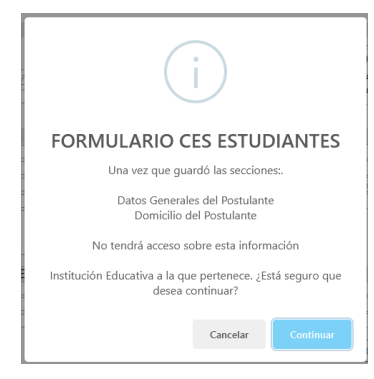

Presionar el botón Cancelar, se presentará el siguiente mensaje.

| $\times$                                   |    |
|--------------------------------------------|----|
| Cancelado                                  |    |
| Usted ha cancelado el envío del formulario |    |
|                                            | ок |

Presionar el botón Continua, se presentará la siguiente pantalla.

| COMPROBACIÓN DE IDENTIDAD |                                   | X |
|---------------------------|-----------------------------------|---|
| 2vya                      | Ingrese el código que se muestra: |   |
| 💭 Nuevo código            |                                   |   |
|                           | Aceptar                           |   |

Ingresar el código, presionar el botón **Aceptar**, se presentará la siguiente mensaje con el número de trámite asignado.

| SU NUMERO DE TRAMITE ES : 388 |         |
|-------------------------------|---------|
|                               | Aceptar |

Presionar el botón **Aceptar**, se presentará la pantalla anterior con el número de trámite asignado, además se presentarán las secciones 1, 2, 3, 4, 5, que permitirán ingresar la información necesaria para continuar con el proceso.

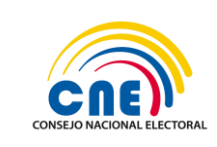

|                                                                                                    | FC                                       | DRMULARIO CES ESTUDIANTES                                                          |
|----------------------------------------------------------------------------------------------------|------------------------------------------|------------------------------------------------------------------------------------|
|                                                                                                    |                                          | Nº DE TRAMITE :                                                                    |
|                                                                                                    |                                          | 388                                                                                |
| Nº CÉDULA DE IDENTIDAD                                                                                                    | 171777770007                             | FECHA DE NACIMIENTO                                                                |
| O PASAPORTE:                                                                                                    |                                          | (DD/MM/AA) : 13/12/1504                                                            |
| NOMBRES :                                                                                                    | ESCOBAR TORRES PABLO DARWIN              | AUTOIDENTIFICACION ETNICA: MESTIZO                                                 |
| GENERO :                                                                                                    | MASCULINO                                | (PUEBLO,NACIONALIDAD,ETNIA):                                                       |
| OMICILIO DEL POSTULA                                                                                                    | NTE                                      |                                                                                    |
| PAİS :                                                                                                    | ECUADOR                                  | TELÉFONO CONVENCIONAL : 0252535333                                                 |
| PROVINCIA O CONSULADO :                                                                                                    | AZUAY                                    | TELÉFOND CELULAR : 09376232333                                                     |
| CANTÓN :                                                                                                    | CAMILO PONCE ENRIQUEZ                    | E-MAIL PRINCIPAL : pablo@mailinator.com                                            |
| PARROQUIA :                                                                                                    | CAMILO PONCE ENRIQUEZ                    | E-MAIL ALTERNATIVO :                                                               |
| DIRECCIÓN :                                                                                                    | EXISTE                                   |                                                                                    |
|                                                                                                    |                                          |                                                                                    |
| TIPO DE INCITIVA                                                                                                    |                                          | SEMESTRAL O ANIAL SEMESTRAL                                                        |
| INSTITUTION                                                                                                    | UNIVERSIDAD CASA GRANDE                  | SEMESTRES O AÑOS DE CADRERA - 3                                                    |
| FINANCIANTENTO                                                                                                    |                                          | SEMESTRE O AÑO OLE CURRENT : 3                                                     |
| THORE AND ADDRESS OF ADDRESS OF ADDRESS<br>ADDRESS OF ADDRESS OF ADDRESS OF ADDRESS OF ADDRESS OF ADDRESS OF ADDRESS OF ADDRESS OF ADDRESS OF ADDRESS OF ADDRESS OF ADDRESS OF ADDRESS OF ADDRESS OF ADDRESS OF ADDRESS OF ADDRESS OF ADDRESS OF ADDRESS OF ADDRESS OF ADDRESS OF ADDR | PULLUA                                   | and and the organization of T                                                      |
|                                                                                                    |                                          | GUARDAR Y CONTINUAR                                                                |
|                                                                                                    |                                          |                                                                                    |
|                                                                                                    |                                          |                                                                                    |
| 1. ACTIVIDADES DE VIN                                                                                                    | ICULACIÓN CON LA SOCIEDAD                |                                                                                    |
|                                                                                                    | OPGANIZACIÓN -                           | # ORGANIZACION INICIATIVA DESCRIPCION TIEMPO EJECUCION TIPO EJECUCION BENEFICIARIO |
|                                                                                                    |                                          | No data to display                                                                 |
|                                                                                                    | INICIATIVA :                             |                                                                                    |
|                                                                                                    | DESCRIPCIÓN :                            |                                                                                    |
|                                                                                                    |                                          | CELIMINAR REGISTRUS SELECCIONADUS                                                  |
|                                                                                                    | TIPO EJECUCIÓN:                          |                                                                                    |
| TIEM                                                                                                    | PO DE EJECUCION: 0                       |                                                                                    |
|                                                                                                    | BENEFICIARIOS :                          |                                                                                    |
|                                                                                                    | AGREGAR                                  |                                                                                    |
| 2. EXCELENCIA ACADÉM                                                                                                    | IICA                                     |                                                                                    |
| INSTITU                                                                                                    | CIÓN EDUCATIVA : UNIVERSIDAD CASA GRANDE | # INSTITUCIÓN EDUCATIVA ESCUELA/FACULTAD TIPO DE CERTIFICADO                       |
| ES                                                                                                    | CUELA/FACULTAD :                         |                                                                                    |
| TIPO                                                                                                    | DE CERTIFICADO :                         | No data to display                                                                 |
|                                                                                                    |                                          |                                                                                    |
|                                                                                                    | C AGREGAR                                | ELIMINAR REGISTROS SELECCIONADOS                                                   |
| 3. REPRESENTACIÓN ES                                                                                                    | TUDIANTIL DEL COGOBIERNO                 |                                                                                    |
| INSTITU                                                                                                    |                                          | # NOMBRE INSTITUCION 11PO FUNCION                                                  |
|                                                                                                    | FUNCTÓN                                  | No data to display                                                                 |
|                                                                                                    |                                          |                                                                                    |
|                                                                                                    |                                          | ¥ ELIMINAR REGISTROS SELECCIONADOS                                                 |
|                                                                                                    | AGREGAR                                  | <ul> <li>Consistence and account of Ma</li> </ul>                                  |
|                                                                                                    |                                          |                                                                                    |
| 4. DIRIGENCIA ESTUDIA                                                                                                    | NTIL                                     |                                                                                    |
| INSTITU                                                                                                    | CIÓN EDUCATIVA :                         | V # INSTITUCIÓN EDUCATIVA FUNCIÓN TIPO                                             |
|                                                                                                    | TIPO :                                   | Me data to disalay                                                                 |
|                                                                                                    | FUNCION :                                | No data to display                                                                 |
|                                                                                                    | 0.000                                    |                                                                                    |
|                                                                                                    | G AGREGAR                                | ELIMINAR REGISTROS SELECCIONADOS                                                   |
|                                                                                                    |                                          |                                                                                    |
|                                                                                                    |                                          | GUARDAR Y CONTINUAR                                                                |

En la sección 1, ingresar la información correspondiente en cada uno de los campos.

| 1. ACTIVIDADES DE VINCULACIÓN CON LA SOCIEDAD |  |                 |              |             |                  |                |               |  |  |
|-----------------------------------------------|--|-----------------|--------------|-------------|------------------|----------------|---------------|--|--|
|                                               |  | ORGANIZACION    | INICIATIVA   | DESCRIPCIÓN | TIEMPO EJECUCIÓN | TIPO EJECUCIÓN | BENEFICIARIOS |  |  |
| ORGANIZACIÓN :                                |  |                 |              | No d        | ata to display   |                |               |  |  |
| INICIATIVA :                                  |  |                 |              |             |                  |                |               |  |  |
| DESCRIPCIÓN :                                 |  | × ELIMINAR REGI | STROS SELECC | IONADOS     |                  |                |               |  |  |
| TIPO EJECUCIÓN:                               |  |                 |              |             |                  |                |               |  |  |
| TIEMPO DE EJECUCIÓN: 0                        |  |                 |              |             |                  |                |               |  |  |
| BENEFICIARIOS :                               |  |                 |              |             |                  |                |               |  |  |
| C AGREGAR                                     |  |                 |              |             |                  |                |               |  |  |

En el comboBox Tipo Ejecución, se desplegaran las siguientes opciones a elegir.

| TIPO EJECUCIÓN: | ×     |
|-----------------|-------|
| O DE EJECUCIÓN: | AÑOS  |
| BENEFICIARIOS : | MESES |
|                 | DIAS  |
|                 | HORAS |

Presionar el botón **Agregar**, se presentará la información ingresada en la siguiente tabla.

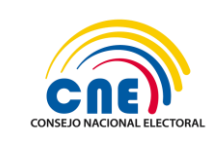

| # | ORGANIZACION    | INICIATIVA   | DESCRIPCIÓN                 | TIEMPO EJECUCIÓN | TIPO EJECUCIÓN | BENEFICIARIOS |
|---|-----------------|--------------|-----------------------------|------------------|----------------|---------------|
|   | Organización 1  | Iniciativa 1 | Iniciativa para<br>vincular | 3                | AÑOS           | Ingenieros    |
|   | × ELIMINAR REGI | STROS SELECC | IONADOS                     |                  |                |               |

Seleccionar los registros que desean eliminar, luego presionar el botón **Eliminar Registros Seleccionados**, se eliminarán los registros seleccionados.

En las secciones 2, 3,4, se deberá realizar lo antes explicado en la sección anterior.

| 2. EXCELENCIA ACADÉMICA                         |                    |                         |                  |                     |
|-------------------------------------------------|--------------------|-------------------------|------------------|---------------------|
| INSTITUCIÓN EDUCATIVA : UNIVERSIDAD CASA GRANDE | #                  | INSTITUCIÓN EDUCATIVA   | ESCUELA/FACULTAD | TIPO DE CERTIFICADO |
| ESCUELA/FACULTAD :                              |                    |                         |                  |                     |
| TIPO DE CERTIFICADO :                           | No data to display |                         |                  |                     |
|                                                 |                    | × ELIMINAR REGISTROS SE | LECCIONADOS      |                     |

En el comboBox Tipo de Certificado, se presentarán las siguientes opciones.

| TIPO DE CERTIFICADO : | ×                                 |
|-----------------------|-----------------------------------|
|                       | ASISTENCIA REGULAR                |
|                       | APROBACIÓN MALLA CURRICULAR       |
|                       | PROMEDIO MÍNIMO DE CALIFICACIONES |
| N ESTUDIANTIL DEL     | TODAS                             |

Presionar el botón **Agregar**, se presentará la información ingresada en la siguiente tabla.

| # | INSTITUCIÓN EDUCATIVA      | ESCUELA/FACULTAD | TIPO DE CERTIFICADO |
|---|----------------------------|------------------|---------------------|
|   | UNIVERSIDAD CASA GRANDE    | Ciencias         | ASISTENCIA REGULAR  |
|   | UNIVERSIDAD CASA GRANDE    | Ingenieria       | ASISTENCIA REGULAR  |
|   | × ELIMINAR REGISTROS SELEC | CIONADOS         |                     |

Seleccionar los registros que desean eliminar, luego presionar el botón **Eliminar Registros Seleccionados**, se eliminarán los registros seleccionados.

Ingresar en la sección 2, los datos correspondientes en cada uno de los campos.

| 3. REPRESENTACIÓN ESTUDIANTIL DEL C | OGOBIERNO |   |                      |        |         |   |
|-------------------------------------|-----------|---|----------------------|--------|---------|---|
| INSTITUCIÓN EDUCATIVA :             | ×         | # | NOMBRE INSTITUCIÓN   | TIPO   | FUNCIÓN |   |
| TIPO :                              | ×         |   |                      |        |         |   |
| FUNCIÓN :                           |           |   | No data to display   |        |         |   |
|                                     |           |   |                      |        |         |   |
|                                     | + AGREGAR |   | × ELIMINAR REGISTROS | SELECC | IONADOS | ] |
|                                     |           |   |                      |        |         |   |

En el comboBox INSTITUCIÓN EDUCATIVA, se presentarán las siguientes opciones.

| INSTITUCIÓN EDUCATIVA : | # NOMBRE INSTITUCIÓN TIPO FUNCIÓN          |   |
|-------------------------|--------------------------------------------|---|
| TIPO :                  | UNIVERSIDAD DEL AZUAY                      | ^ |
| FUNCIÓN :               | UNIVERSIDAD CATÓLICA DE CUENCA             |   |
|                         | UNIVERSIDAD POLITÉCNICA SALESIANA          |   |
|                         | UNIVERSIDAD DE CUENCA                      |   |
|                         | UNIVERSIDAD ESTATAL DE BOLÍVAR             |   |
|                         | UNIVERSIDAD NACIONAL DE EDUCACIÓN UNAE     |   |
|                         | UNIVERSIDAD POLITÉCNICA ESTATAL DEL CARCHI | + |

En el comboBox TIPO, seleccionar una de las opciones.

| TIPO  | ~                         |                  |                     |                           |                                |        |
|-------|---------------------------|------------------|---------------------|---------------------------|--------------------------------|--------|
| ICIÓN | REPRESENTANTE ESTUDIANTIL | ANTE EL ÓRGANO C | COLEGIADO SUPERIOR  | DE LAS INSTITUCIONES DE E | EDUCACIÓN SUPERIOR.            |        |
|       | REPRESENTANTE ESTUDIANTIL | DENTRO DE LOS CO | INSEJOS DE FACULTAI | D O SU EQUIVALENTE DE LAS | INSTITUCIONES DE EDUCACIÓN SUF | PERIOR |
|       |                           |                  |                     |                           |                                |        |

Presionar el botón **Agregar**, se presentará la información ingresada en la siguiente tabla.

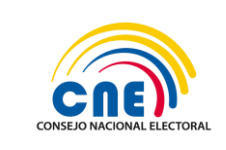

| # NONDREINSTITUCIÓN ITO                                                                                                    | FUNCIÓN |
|----------------------------------------------------------------------------------------------------|---------|
| UNIVERSIDAD DE LAS<br>AMÉRICAS<br>DE EDUCACIÓN SU EQUIVALENTE DE LAS INSTITUCIONES<br>DE EDUCACIÓN SU EQUIVALENTE DE LAS INSTITUCIONES | 1       |

Ingresar en la sección 4, los datos correspondientes en cada uno de los campos.

| 4. DIRIGENCIA ESTUDIANTIL |                                      |
|---------------------------|--------------------------------------|
| INSTITUCIÓN EDUCATIVA :   | # INSTITUCIÓN EDUCATIVA FUNCIÓN TIPO |
| TIPO :                    |                                      |
| FUNCION :                 | No data to display                   |
| AGREGAR                   | × ELIMINAR REGISTROS SELECCIONADOS   |

En el comboBox TIPO, se presentarán las siguientes opciones.

| TIPO ; | ×                                                                                     |
|--------|---------------------------------------------------------------------------------------|
| ICION  | DIRIGENTE ESTUDIANTIL DE FEDERACIÓN NACIONAL.                                         |
|        | DIRIGENTE ESTUDIANTIL DE LAS FEDERACIONES ESTUDIANTILES.                              |
|        | REPRESENTANTE DE LA ASOCIACIÓN ESTUDIANTIL DE LA FACULTAD O ESCUELA O SU EQUIVALENTE. |

Presionar el botón Guardar y Continuar, se presentará el siguiente mensaje.

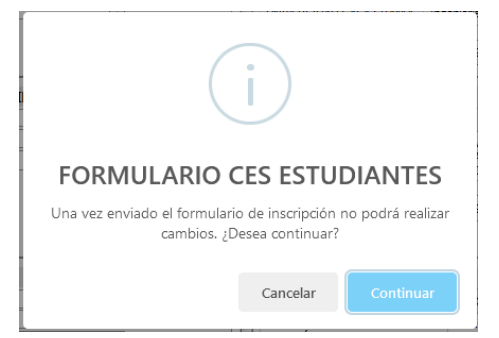

Presionar sobre el botón **Cancelar**, se presentará el siguiente mensaje.

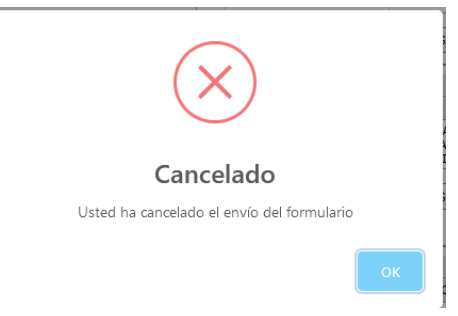

Presionar el botón Ok, regresará a la pantalla anterior.

Presionar el botón Continuar, se presentará la siguiente pantalla.

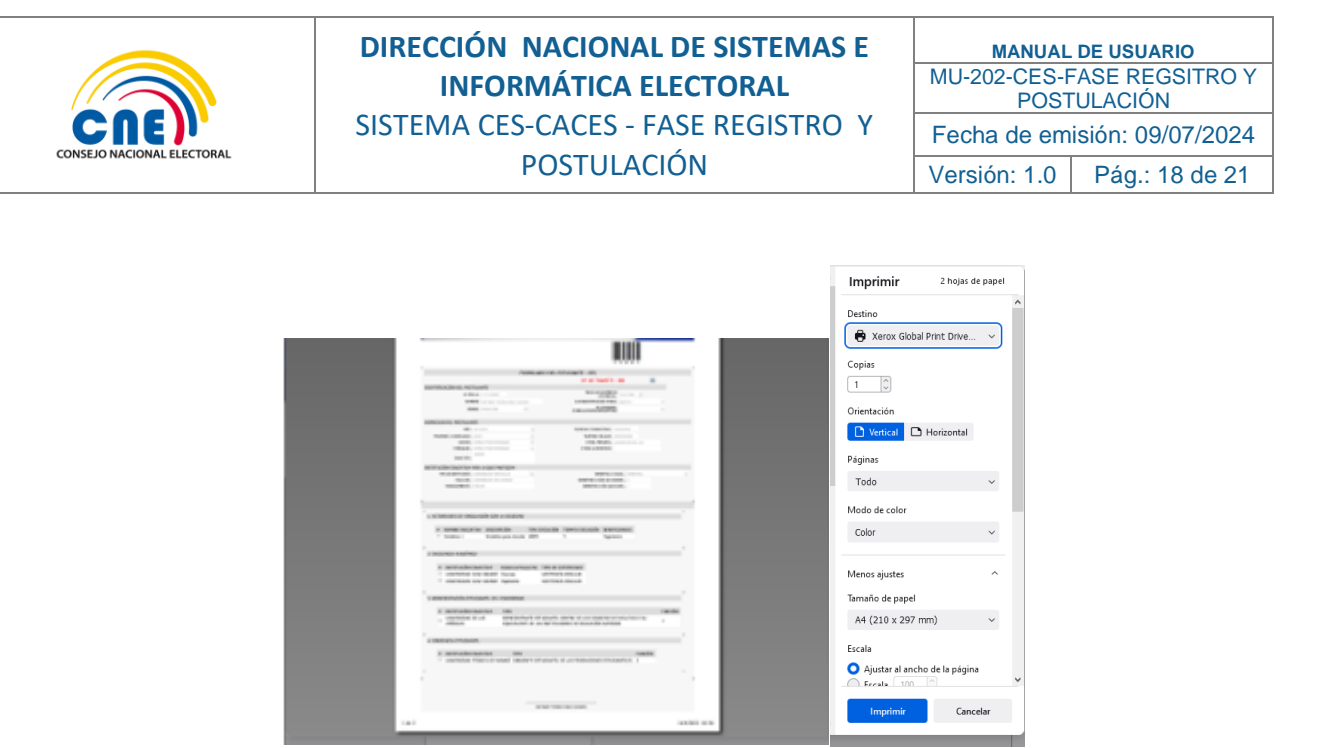

Presionar el botón Imprimir, imprimirá el formulario.

Se presentará en el menú **Postulación**, la opción **SUBIR DOCUMNETACIÓN**, presionar sobre esta opción.

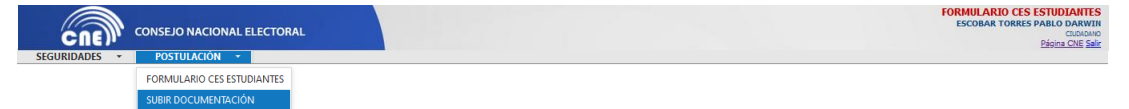

Se presentará la siguiente pantalla.

|                             |                              | FORMULARIO D | EL ESTUDIANTE - CES                           |
|-----------------------------|------------------------------|--------------|-----------------------------------------------|
|                             |                              |              | Nº DE TRAMITE :                               |
|                             |                              |              | 388                                           |
| DENTIFICACIÓN DEL POST      | TULANTE                      |              |                                               |
| NP (                        | ÉDULA : 1717329997           |              | FECHA DE NACIMIENTO (DD/MM/AA) 13/12/1984     |
| NC                          | MBRES : ESCOBAR TORRES PABLO | DARWIN       | AUTOIDENTIFICACIÓN ÉTNECA: MESTIZO            |
| c                           | ÉNERO : MASCULINO            | Y            | SE CONSIDERA:<br>(PUEBLO,NACIONALIDAD,ETNIA): |
| OMICILIO DEL POSTULAN       | TE                           |              |                                               |
| PAÍS :                      |                              |              | TELÉFOND CONVENCIONAL : 0252535333            |
| PROVINCIA O CONSULADO :     |                              |              | TELÉFOND CELULAR : 09376232333                |
| CANTÓN :                    |                              |              | E-MAIL PRINCIPAL : peblo@mailinetor.com       |
| PARROQUIA :                 | CAMILO PONCE ENRIQUEZ        |              | E-MAIL ALTERNATIVO :                          |
|                             | DAISTE                       |              |                                               |
| DIRECCIÓN :                 |                              |              |                                               |
| NSTITUCIÓN EDUCATIVA        | POR LA QUE PARTICIPA         |              |                                               |
| TIPO DE INSTITUCIÓN :       | UNIVERSIDAD PARTICULAR       | ~            | SEMESTRAL O ANUAL : SEMESTRAL                 |
| FACULTAD :                  | UNIVERSIDAD CASA GRANDE      |              | SEMESTRES O AÑOS DE CARRERA : 3               |
| THURSDAY AND THE OWNER OF A |                              |              | CTUTTER O APO OUT CLOCK                       |

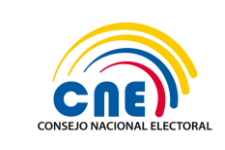

| MANUAL DE USUARIO            |                |  |  |  |  |
|------------------------------|----------------|--|--|--|--|
| MU-202-CES-FASE REGSITRO Y   |                |  |  |  |  |
| POSTULACIÓN                  |                |  |  |  |  |
| Fecha de emisión: 09/07/2024 |                |  |  |  |  |
| Versión: 1.0                 | Pág.: 19 de 21 |  |  |  |  |

|       |                                                                                                    |                                                                                                    |                   | 4                    | SUBIR /                                                                                    | ADJUNTO           |           |              |                         |      |                     |
|-------|----------------------------------------------------------------------------------------------------|----------------------------------------------------------------------------------------------------|-------------------|----------------------|--------------------------------------------------------------------------------------------|-------------------|-----------|--------------|-------------------------|------|---------------------|
| #     | NOMBRE INICIATIVA                                                                                                | DESCRIPCIÓN                                                                                                    |                   | BENEFICIARIOS        | TIE                                                                                        | IPO EJECUCIÓN     | DOCUMENTO | TIPO         | EJECUCIÓN               | VER  | ELIMINAR            |
| 0     | Iniciativa 1                                                                                                    | Iniciativa para vin                                                                                                    | cular             | Ingenieros           | 3                                                                                          |                   |           | ANOS         | 5                       | *    | 8                   |
| #     | INSTITUCIÓN EDUCATIV                                                                                             | /Α                                                                                                    | ESCUE             | ELA/FACULTAD         |                                                                                            | TIPO DE CERTIFICA | DO        | DOCU         | MENTO                   | VER  | ELIMINAR            |
| 0     | ) UNIVERSIDAD CASA GRA                                                                                           | INDE                                                                                                    | Cienci            | es                   |                                                                                            | ASISTENCIA REGULA | AR.       |              |                         | 4    | 8                   |
| 0     | ) UNIVERSIDAD CASA GRA                                                                                           | INDE                                                                                                    | Ingeni            | ieria                |                                                                                            | ASISTENCIA REGULA | AR        |              |                         | 4    | 8                   |
|       |                                                                                                    |                                                                                                    |                   |                      |                                                                                            |                   |           |              |                         |      |                     |
| IRIGE | ENCIA ESTUDIANTIL                                                                                                |                                                                                                    |                   |                      | SUBIR                                                                                      | ADJUNTO           |           | _            |                         |      | _                   |
| IRIGE |                                                                                                    |                                                                                                    | ~                 |                      | SUBIR                                                                                      | ADJUNTO           |           | EINTÓN       |                         | 1/57 | B TMTM              |
| #     | ENCIA ESTUDIANTIL                                                                                                | TI<br>Manabi Di                                                                                                    | PO                |                      | SUBIR                                                                                      |                   |           | FUNCIÓN      | DOCUMENTO               | VER  | ELIMINA             |
| #     | ENCIA ESTUDIANTIL<br>INSTITUCIÓN EDUCATIVA<br>UNIVERSIDAD TÉCNICA DE                                             | TI<br>MANABÍ DI                                                                                                    | PO<br>RIGENTE ES  | STUDIANTIL DE LAS FI | SUBIR                                                                                      | ADJUNTO           | L L       | FUNCIÓN<br>2 | DOCUMENTO               | VER  | ELIMINA             |
|       | INSTITUCIÓN ESUCATIVA<br>UNIVERSIDAD TÉORCA DE<br>S DOCUMENTOS<br>LA DE IDENTIDAD                                | T3<br>MANABÉ DEF                                                                                                    | PO<br>RIGENTE ES  | STUDIANTIL DE LAS R  | SUBIR                                                                                      | ADUNTO            | i         | FUNCIÓN<br>2 | DOCUMENTO               | VBR  | ELIMINA<br>CO       |
| IRIGE | INCIA ESTUDIANTIL<br>INSTITUCIÓN EDUCATIVA<br>URVERSIDAD TÉORCA DE<br>S DOCUMENTOS<br>LA DE IDENTIDAD            | TI<br>Manasf Of                                                                                                    | PO<br>RIGENTE ES  |                      | EDERACIO                                                                                   | ADJUNTO           | L .       | FUNCIÓN<br>2 | росименто               | VER  | ELIMINA<br>CO       |
|       | INCIA ESTUDIANTIL<br>INSTITUCIÓN EDUCATIVA<br>URIVERSIDAD TÉCNICA DE<br>S DOCUMENTOS<br>LA DE IDENTIDAD          | TI<br>Manasi Ou                                                                                                    | PO<br>RIGENTE ES  |                      | EDERACIO<br>SUBIR                                                                          | ADJUNTO           | L         | PUNCIÓN<br>2 | DOCUMENTO               | VER  | ELIMINA<br>ELIMINAR |
|       | INCIA ESTUDIANTIL<br>INSTITUCIÓN EXICATIVA<br>URIVERSIDAD TÉDRICA DE<br>S DOCUMENTOS<br>LA DE IDENTIDAD          | II MANABÍ DI                                                                                                    | PO<br>RIGENTE ES  | STUDIANTIL DE LAS PR | SUBIR                                                                                      |                   | <u>.</u>  | PUNCIÓN<br>2 | DOCUMENTO               | VER  | ELIMINA<br>ELIMINAR |
|       | INCIA ESTUDIANTIL<br>INSTITUCIÓN EDUCATIVA<br>URIVERSIDAD TÉCRICA DE<br>SI DOCUMENTOS<br>LA DE IDENTIDAD         | MANABÍ DU<br>DU<br>DA                                                                                                    | RO<br>RIGENTE ES  |                      | SUBIR<br>EDERACIÓ<br>SUBIR<br>0 dete to<br>SUBIR                                           |                   | L         | PUNCIÓN<br>2 | DOCUMENTO<br>VER        | VER  | ELIMINA<br>BLIMINAR |
|       | INCIA ESTUDIANTIL<br>INSTITUCIÓN EDUCATIVA<br>URIVERSIDAD TÉORCA DE<br>S DOCUMENTOS<br>LA DE IDENTIDAD<br>IMENTO | ILT<br>MANAM<br>MANAM<br>MA | PO<br>BLIGBITE EL |                      | <ul> <li>SUBIR</li> <li>EDERACIÓ</li> <li>SUBIR</li> <li>deta to</li> <li>SUBIR</li> </ul> |                   | L         | PUNCIÓN<br>2 | DOCUMENTO<br>VER<br>VER | VER  | ELIMINA<br>ELIMINAR |

Seleccionar un archivo, luego presionar el botón **SUBIR ADJUNTO**, se presentará la siguiente pantalla.

|          | L             |          |
|----------|---------------|----------|
| ADJUNTO: | Click aquí    | Examinar |
|          | Subir Archivo |          |

Cargar los archivos correspondientes, en cada una de las secciones.

En la **sección 5**, presionar sobre el botón **SUBIR ADJUNTO**, se presentará la siguiente pantalla.

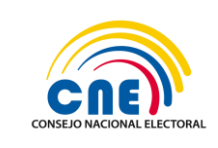

| SUBIR DOCUMEN            | NTACIÓN ×                                   |
|--------------------------|---------------------------------------------|
| FOLIO:                   |                                             |
| ADJUNTO:                 | Click aquí. Examinar<br>Subir Archivo       |
| Solo se permiten archivo | s en formato PDF de un tamaño máximo de 2mb |
|                          | CANCELAR                                    |

Cargar los archivos correspondientes, en cada uno de los puntos.

Luego de ingresar toda la información en cada una de las secciones, presionar el botón **Enviar,** se presentará el siguiente mensaje.

| i                                                                                                    |
|----------------------------------------------------------------------------------------------------|
| Información!                                                                                                    |
| Si ha revisado que los documentos sean los correctos en<br>cada sección presione "Continuar" y no tendrá acceso a<br>cambios sobre la información, caso contrario presione<br>"Cancelar" para que modifique la información registrada |
| Cancelar Continuar                                                                                                    |

Presionar el botón Cancelar, se presentará el siguiente mensaje.

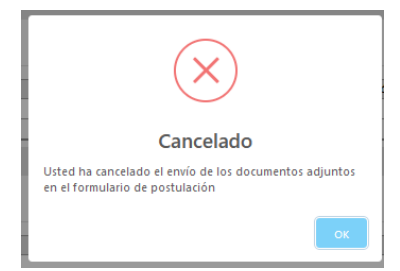

Presionar el botón **Ok**, regresará a la pantalla anterior.

Presionar el botón **Continuar**, se presentará el siguiente mensaje.

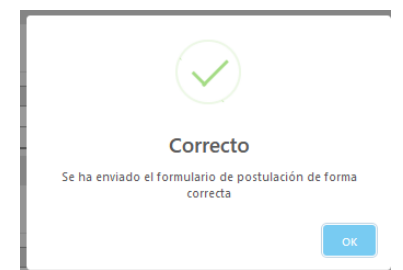

Presionar el botón **Ok**, regresará a la pantalla anterior. Se presentará el formulario con todas las opciones deshabilitadas.

Presionar Salir, saldrá del sistema.

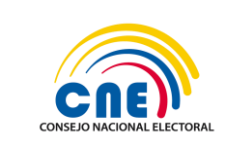

| MANUAL DE USUARIO                         |  |  |  |  |  |
|-------------------------------------------|--|--|--|--|--|
| MU-202-CES-FASE REGSITRO Y<br>POSTULACIÓN |  |  |  |  |  |
| Fecha de emisión: 09/07/2024              |  |  |  |  |  |
| Versión: 1.0 Pág.: 21 de 21               |  |  |  |  |  |

# 5. APROBACIÓN

|                | Nombre                       | Cargo                                        | Firma |
|----------------|------------------------------|----------------------------------------------|-------|
| ELABORADO POR: | Ing. Sara Guerrero           | Especialista de<br>Sistemas<br>Informáticos  |       |
| REVISADO POR:  | Ing. Alexander<br>Echeverría | Coordinador de<br>Procesos Electorales       |       |
| APROBADO POR:  | Ing. Fernando<br>Maldonado   | Director Nacional de<br>Procesos Electorales |       |